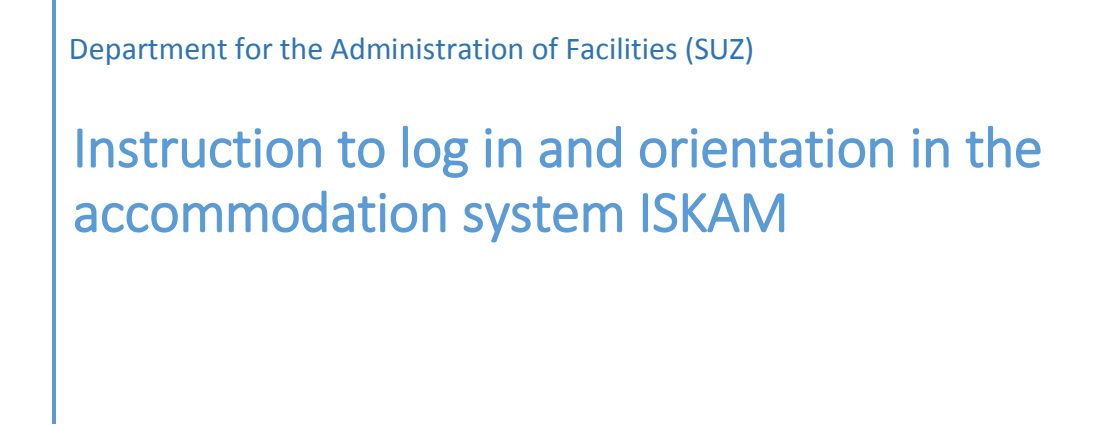

1. You log to the system through the web address iskam-web.vse.cz

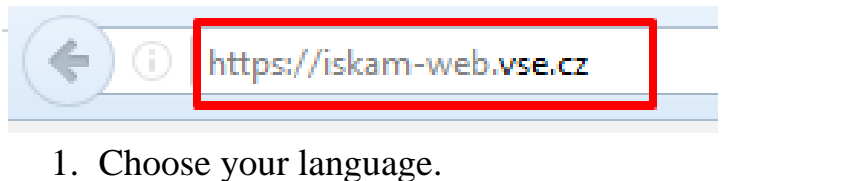

 Choose your language. Student from VSE - click on login. Student from another university have to sign up first.

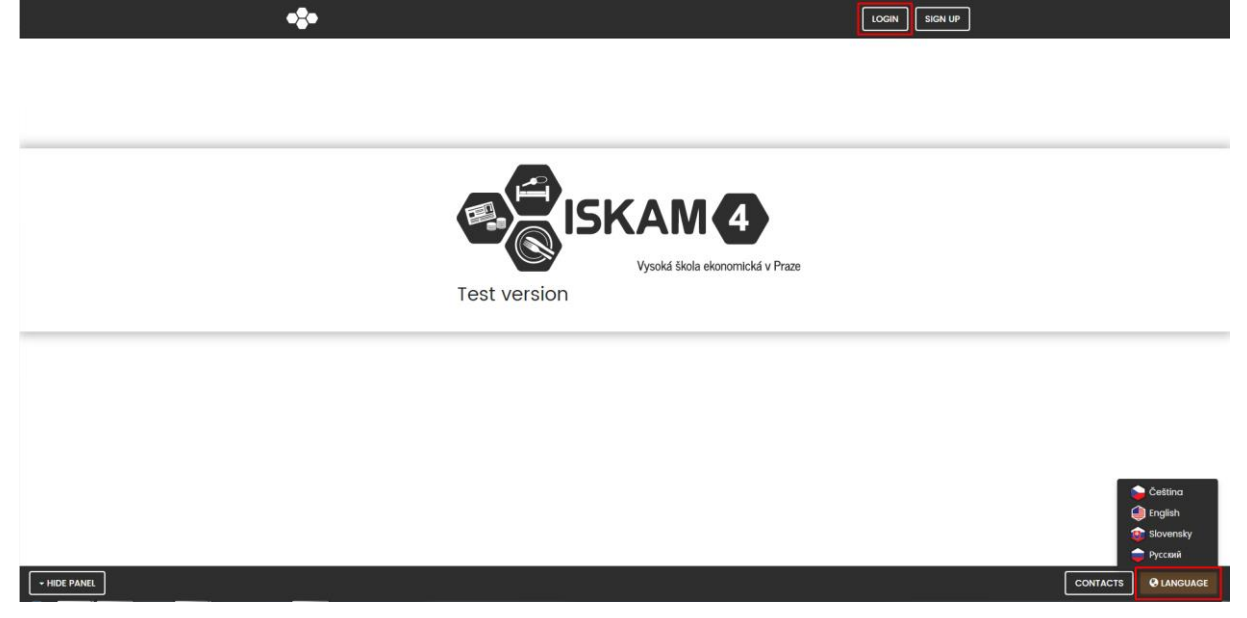

 Enter your username and password into InSIS.
Student from VSE - to login please use the username and password for Integrated Student Information System (InSIS).
Another student – use the email as username and password

| ISKAM 4   |       |  |  |  |  |  |
|-----------|-------|--|--|--|--|--|
| Login:    |       |  |  |  |  |  |
| Password: |       |  |  |  |  |  |
|           | LOGIN |  |  |  |  |  |

- 3. After you login you can see the basic menu with following offer:
- 4. Below you see the basic menu and the following offer:
  - Basic information to validate your data
  - Account for an overview of your finances in the dorm account
  - Cards for an overview of your active university cards
  - View available capacity for the possibility of moving
  - Accommodations list to see your reservation of accommodation
  - Accommodation resignation only for yearly contract
  - Accommodation requests (waiting lists) for applying to accommodation
  - Services reservation (washing machine, etc.)

| •                 |                                                             | Account <del> -</del> | Accommodation <del>-</del> | Services reservation | LOGOUT |
|-------------------|-------------------------------------------------------------|-----------------------|----------------------------|----------------------|--------|
|                   | Basic information                                           |                       |                            |                      |        |
| BASIC INFORMATION | Accounts<br>Cards                                           |                       |                            |                      | ✓ EDIT |
| •                 |                                                             | Account-              | Accommodation <del>-</del> | Services reservation | LOGOUT |
|                   | View available capacity                                     |                       |                            |                      |        |
| BASIC INFORMATION | Accommodations list<br>Accommodation resignation<br>Booking |                       |                            | <b>₽</b> EDIT        |        |
|                   | Accon                                                       | nmodation req         | uests (waiting lists)      |                      |        |
| •\$•              |                                                             | Account <del>-</del>  | Accommodation <del>-</del> | Services reservation | LOGOUT |
|                   |                                                             |                       |                            |                      |        |

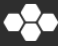